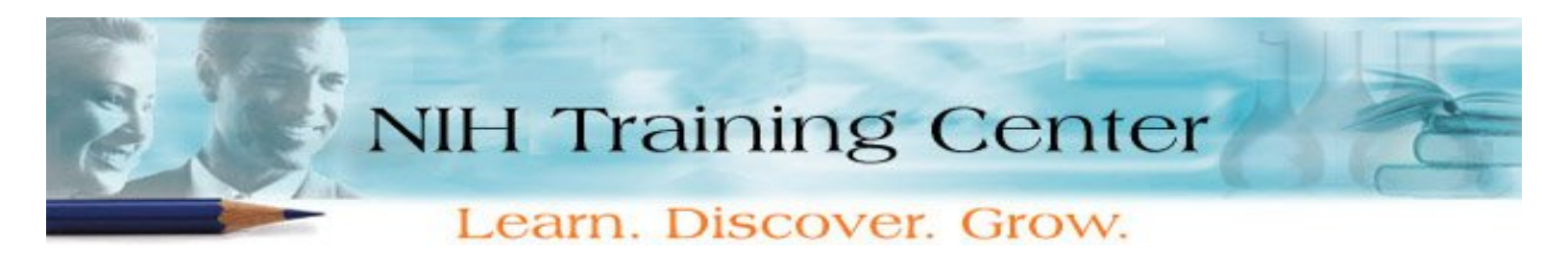

## How to Register for an LMS Administrator Course in the HHS Learning Portal

**IMPORTANT!** All pre-requisites must be completed before enrolling for an LMS course in the HHS Learning Portal (<u>http://lms.learning.hhs.gov</u>). We are still using NIHITS to obligate funds for training. **NOTE: You must register in both LMS and NIHITS to take LMS courses.** Once you have completed the pre-requisite, please follow the directions below.

## **Using the HHS Learning Portal**

- Log into the HHS Learning Portal. Detailed logon instructions can be found at <u>http://learningsource.od.nih.gov/Log-In\_QuickSheet.pdf</u>.
- 2. From the My Learning Welcome page, click on Browse by Category.
- 3. Under NIH Courses select NIH Training Center to view offerings.
- 4. From the Learning Offerings table, click on one of the following:
  - The course (offering) **Title** link for more details about the offering.
  - The course (offering) **Register** link to initiate the registration process. Follow the prompts to register for the course of your choice.
- 5. If there is a tuition associated with the course offering, initiate a NIHITS nomination to request approval and to obligate the funds for this course.
- 6. Your seat is not confirmed until your NIHITS nomination is approved and you receive an email confirming your status in the class.

If you are experiencing technical problems logging into or using the HHS Learning Portal, please contact the Help Desk at 1-866-246-5440 or <u>DHHSHelp@gpworldwide.com</u>.

For questions regarding LMS please email <u>LMSsupport@od.nih.gov</u>.

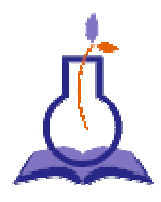

Come and Learn... Discover... Grow... at the NIH Training Center!